MODE D'EMPLOI

comment créer une demande d'accès sur

http://logipass.viparis.com

The second manual manual of

**VIPARIS** 

# Nos mesures de contrôle d'accès des véhicules

Pour une exploitation plus sûre et plus fluide, il est obligatoire d'enregistrer sur Logipass tous les véhicules devant accéder aux aires de livraison et, le cas échéant, aux parkings exposants (Paris le Bourget, Paris Nord Villepinte)

### PENDANT LE MONTAGE ET LE DEMONTAGE

ainsi que pour des livraisons pendant l'ouverture au public (horaires spécifiques)

Si vous ne connaissez pas l'immatriculation du véhicule: vous pouvez déposer votre demande et modifier cette information en ligne jusqu'à votre arrivée sur le site.

Si vous ne connaissez pas précisément votre horaire d'arrivée: choisissez un horaire approximatif sur la même journée sans dépasser la durée autorisée, l'horaire sera modifié à votre entrée réelle.

# Aide aux utilisateurs

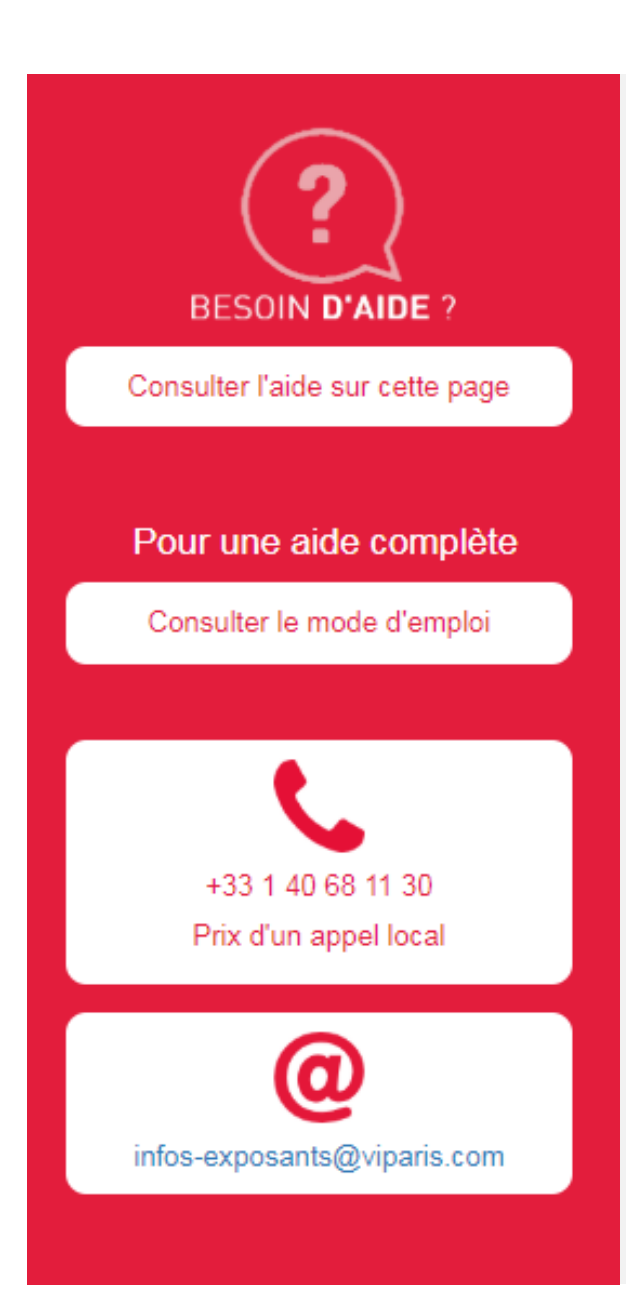

Un volet d'aide aux utilisateurs est disponible en ligne :

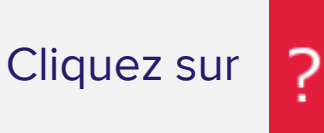

pour dérouler le bandeau d'aide :

- Le mode d'emploi accompagne l'ensemble du déroulé de la création d'une demande.
- L'aide en ligne est personnalisée pour chaque étape.
- La hotline est à votre service par : •
  - Téléphone : +33 (1) 40 68 11 30
  - E-mail: infos-exposants@viparis.com

# **Précision par site**

Les durées de stationnement dans les zones logistiques sont limitées au besoin de livraison. Le cas échéant, vous pouvez stationner dans les parkings exposants ou visiteurs mis à disposition pendant les périodes de montage et démontage.

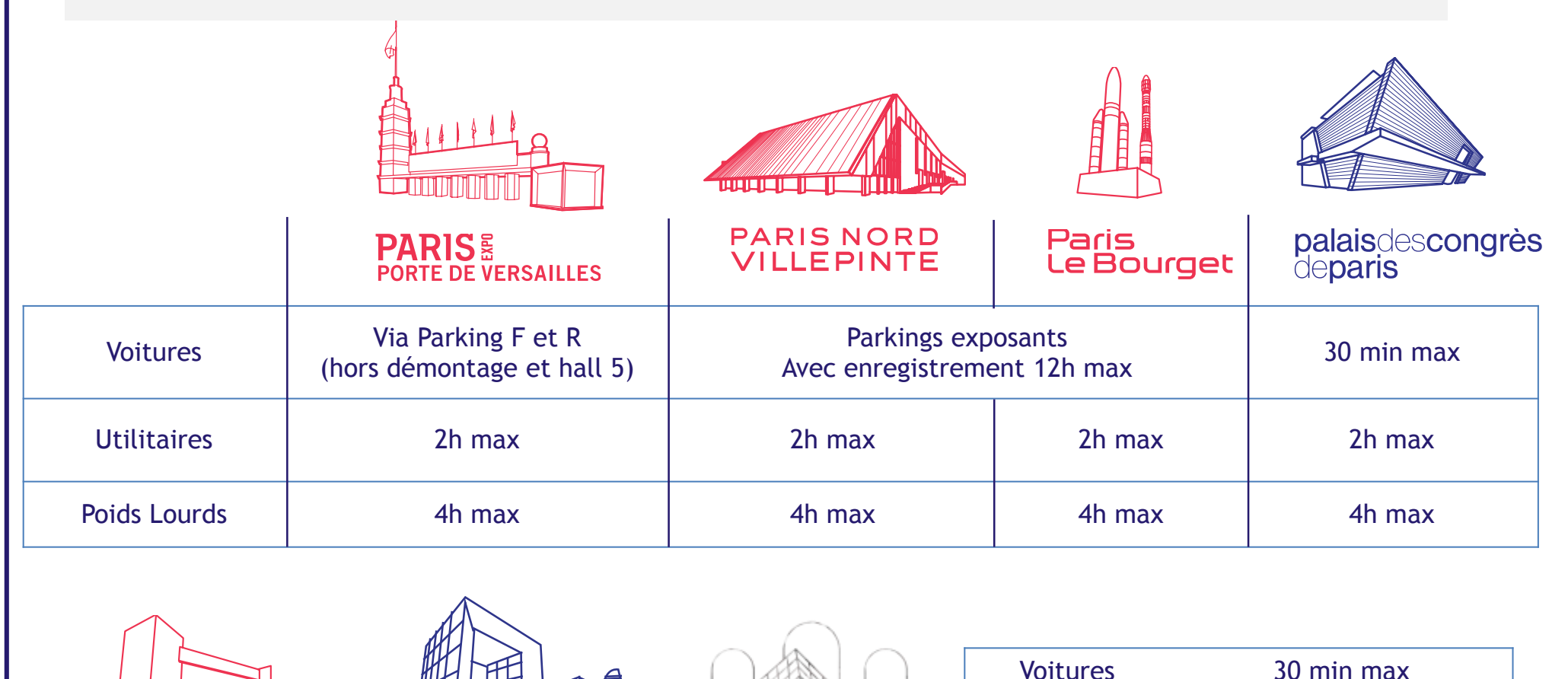

DU CARROUSEL

LES SALLES

ESPACE

**CHAMPERRET** 

ESPACE

**GRANDE ARCHE** 

**Utilitaires** 

**Poids Lourds** 

1h max

4h max

# **Créer un compte Utilisateur**

器 EN ES IIIT

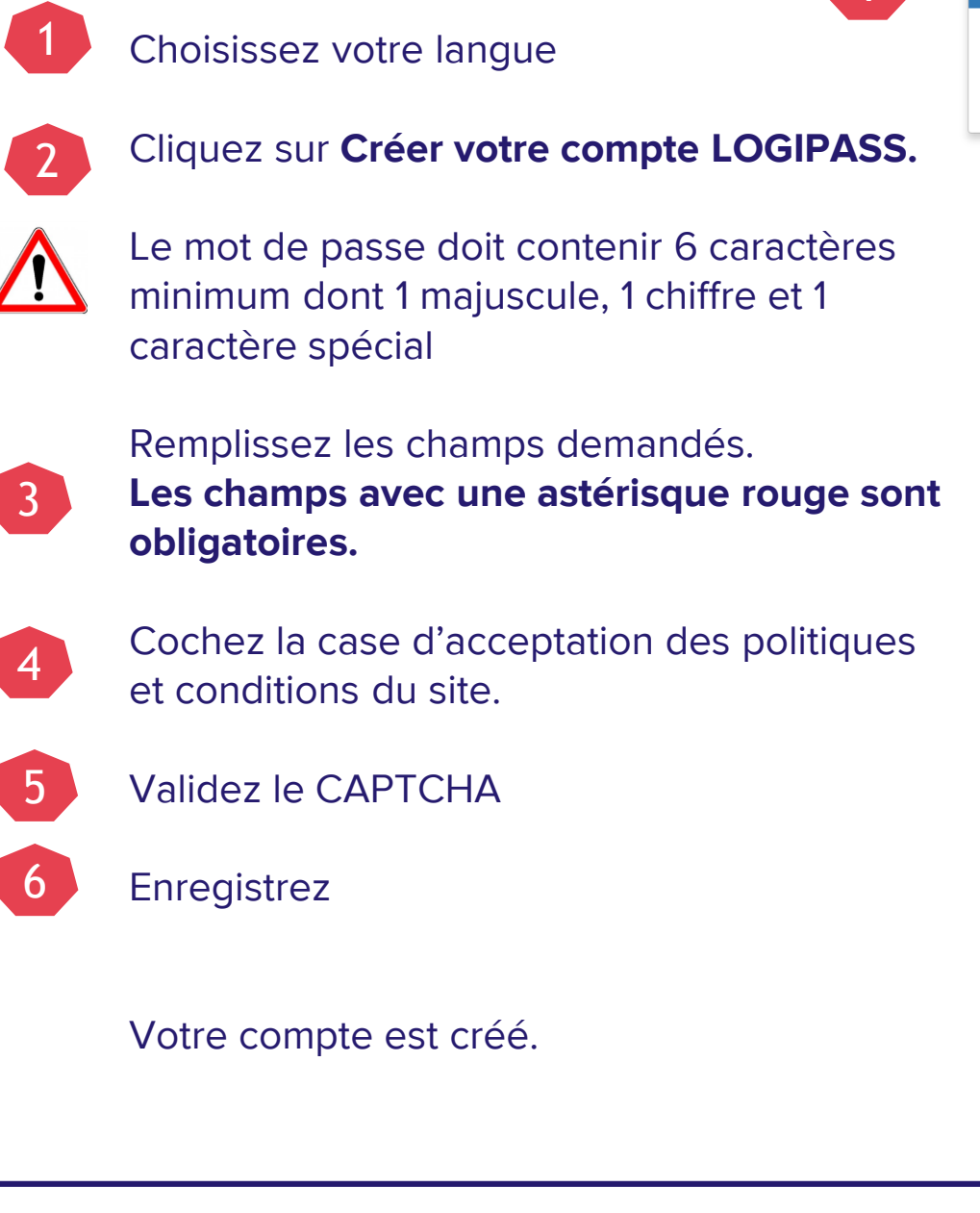

|                                                                                                    | Bienvenue sur le portail Logipa:<br>Pour tous les intervenants et exposants<br>montage - DEMONTAGE - livraison                                                                                                    |
|----------------------------------------------------------------------------------------------------|----------------------------------------------------------------------------------------------------|
|                                                                                                    | Identifiez-vous                                                                                                    |
|                                                                                                    | Adresse email                                                                                                    |
|                                                                                                    | Mot de passe                                                                                                    |
|                                                                                                    | Le champ Mot de passe est requis                                                                                                    |
|                                                                                                    | Connexion                                                                                                    |
|                                                                                                    | Mot de passe oublié ?                                                                                                    |
|                                                                                                    | Pas encore de compte                                                                                                    |
|                                                                                                    | Créer votre compte Logipass                                                                                                    |
| Prénom<br>Adresse email *                                                                                                    |                                                                                                    |
| Prénom<br>Adresse email *<br>Mot de passe *                                                                                                    | Le mot de passe doit contenir au moins 6 caractères, au moins un chiffre, au moins un caractère autre qu'une lettre ou qu'un chiffre et des minuscules et majuscules                                                                                                    |
| Prénom<br>Adresse email *<br>Mot de passe *<br>onfirmer le mot de passe *                                                                                                | Le mot de passe doit contenir au moins 6 caractères, au moins un chiffre, au moins un caractère autre qu'une lettre ou<br>qu'un chiffre et des minuscules et majuacules                                                                                                    |
| Prénom<br>Adresse email *<br>Mot de passe *<br>onfirmer le mot de passe *<br>Entreprise *                                                                                | Le mot de passe doit contenir au moins 6 caractères, au moins un chiffre, au moins un caractère autre qu'une lettre ou<br>qu'un chiffre et des minuscules et majuscules                                                                                                    |
| Prénom<br>Adresse email *<br>Mot de passe *<br>onfirmer le mot de passe *<br>Entreprise *<br>Activité *                                                                  | Le mot de passe doit contenir au moins 6 caractères, au moins un chiffre, au moins un caractère autre qu'une lettre ou qu'un chiffre et des minuscules et majuscules                                                                                                    |
| Prénom<br>Adresse email *<br>Mot de passe *<br>onfirmer le mot de passe *<br>Entreprise *<br>Activité *<br>Téléphone *<br>Rue *                                          | Le mot de pases doit contenir au moins 5 caractères, au moins un chiffre, au moins un caractère autre qu'une lettre ou<br>qu'un chiffre et des minuscules et majuncules                                                                                                    |
| Prénom<br>Adresse email *<br>Mot de passe *<br>onfirmer le mot de passe *<br>Entreprise *<br>Activité *<br>Téléphone *<br>Rue *                                          | Le mot de passe doit contenir au moins 6 caractères, au moins un chiffre, au moins un caractère autre qu'une lettre ou<br>qu'un chiffre et des minuscules et majuscules.                                                                                                    |
| Prénom<br>Adresse email *<br>Mot de passe *<br>onfirmer le mot de passe *<br>Entreprise *<br>Activité *<br>Rue *<br>Complément d'adresse                                 | Le mot de passe doit contenir au moins 6 caractères, au moins un chiffre, au moins un caractère autre qu'une lettre ou qu'un chiffre et des minuscules et majuscules                                                                                                    |
| Prénom<br>Adresse email *<br>Mot de passe *<br>Entreprise *<br>Activité *<br>Activité *<br>Rue *<br>Complément d'adresse<br>Code Postal *                                | Le mot de passe doit conterir au moins 5 caractères, au moins un chiffie, au moins un caractère autre qu'une lettre ou qu'un chiffie et des minuscules et majuscules                                                                                                    |
| Prénom<br>Adresse email *<br>Mot de passe *<br>onfirmer le mot de passe *<br>Entreprise *<br>Activité *<br>Téléphone *<br>Rue *<br>Complément d'adresse<br>Code Postal * | Le mot de passe doit contenir au moins 6 caractères, au moins un chiffre, au moins un caractère autre qu'une lettre ou<br>qu'un chiffre et des minuscules et majuscules<br>Veuillez selectionner un élément<br>United de selectionner un élément<br>Veuillez selectionner un élément<br>Veuillez selectionner un élément |

## Créer une demande d'accès 1/2

1

3

5

- Dans le menu « Mes demandes », vous pouvez consulter vos demandes déjà enregistrées.
- Cliquez sur Créer une demande
- Remplissez les champs demandés. Les champs avec une astérisque rouge sont obligatoires.

#### Pour le champ Exposant

- Si le champ indique « NE PAS RENSEIGNER », passez au champ suivant
- Sinon, saisissez 2 caractères et cliquez sur le nom de l'exposant
- Si vous n'avez pas trouvé, sélectionnez « EXPOSANT NON TROUVE »
  - Cliquez sur ENREGISTRER ou PASSER A L'ETAPE SUIVANTE
  - La progression de la demande est indiquée en haut de l'écran

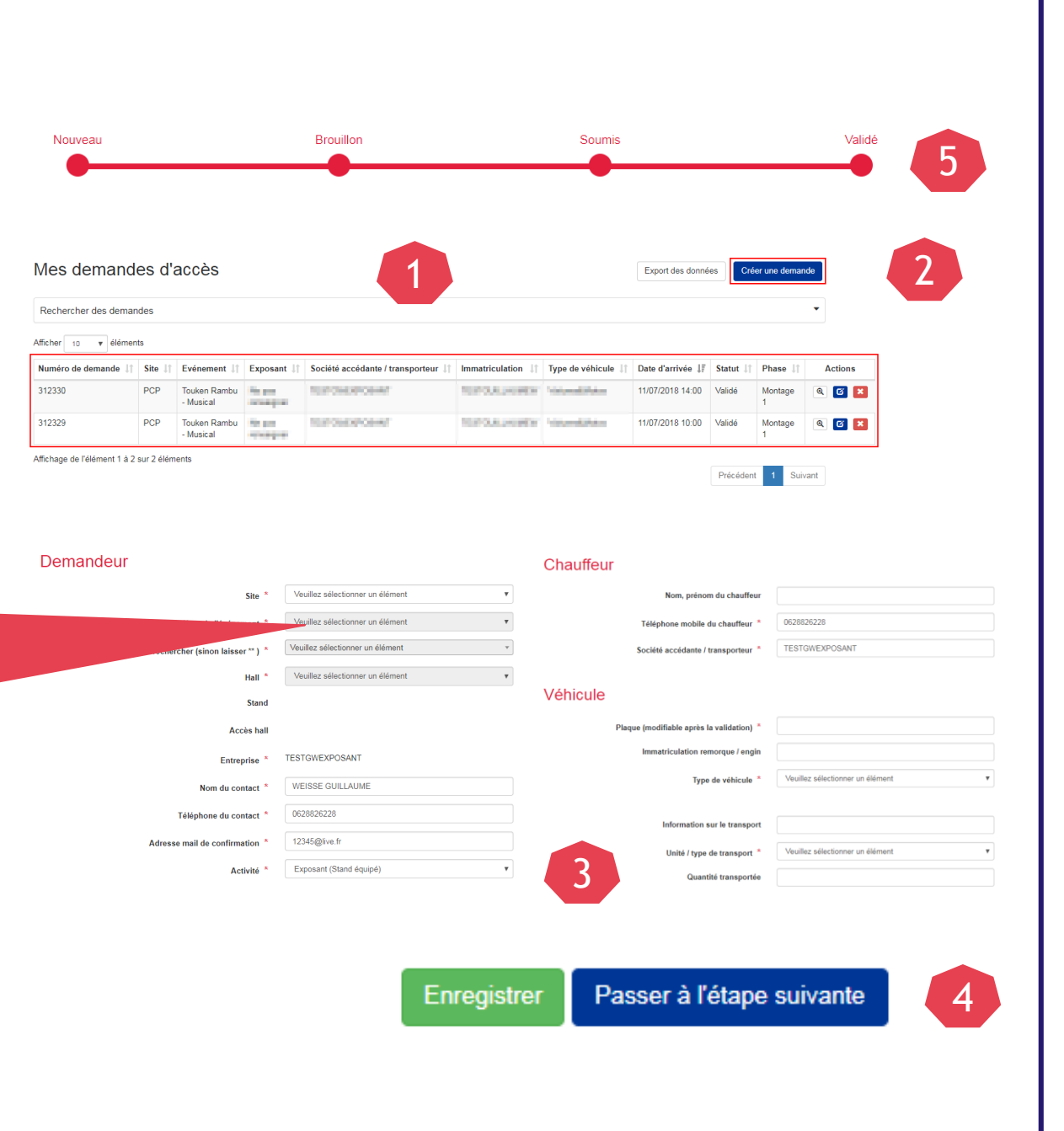

# Créer une demande d'accès 2/2

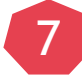

Veuillez indiquer le créneau horaire estimé pour votre arrivée.

La durée d'accès à l'aire de livraison sera automatiquement affectée en fonction du type de véhicule. Cette durée est variable selon les sites VIPARIS.

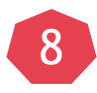

En cas d'erreur, utiliser l'option « Supprimer la plage horaire sélectionnée »

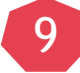

Si besoin, un onglet Fichiers permet de télécharger des documents. Un champ « Commentaire » est également disponible pour ajouter des informations Cochez la case d'acceptation des

politiques et conditions du site.

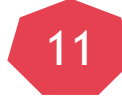

10

Cliquez sur Soumettre

|                         | 🗰 de       |            | (5) à                     |                            | G         |              |            |            |                                       |
|-------------------------|------------|------------|---------------------------|----------------------------|-----------|--------------|------------|------------|---------------------------------------|
| ven. 13/7               | sam. 14/7  | dim. 15/7  | lun. 16/7                 | mar. 17/7                  | mer. 18/7 | jeu. 19/7    | ven. 20/7  | sam. 21/7  | dim. 22/7                             |
|                         |            |            |                           |                            |           |              |            |            | · · · · · · · · · · · · · · · · · · · |
|                         |            |            |                           |                            |           |              |            |            |                                       |
|                         |            |            |                           |                            |           |              |            |            |                                       |
|                         |            |            |                           |                            |           |              |            |            |                                       |
|                         |            |            |                           |                            |           |              |            |            |                                       |
|                         |            |            |                           |                            |           |              |            |            |                                       |
|                         |            |            |                           |                            |           |              |            |            |                                       |
|                         |            |            |                           |                            |           |              |            |            |                                       |
|                         |            |            |                           |                            |           |              |            |            |                                       |
|                         |            |            |                           |                            |           |              |            |            |                                       |
|                         |            |            |                           |                            |           |              |            |            |                                       |
|                         |            |            |                           |                            |           |              |            |            |                                       |
|                         |            |            |                           |                            |           |              |            |            |                                       |
|                         |            |            |                           |                            |           |              |            |            |                                       |
| Utilisez k              | e bouton « | Fichiers x | » pour tél                | écharger t                 | out docun | nent utile a | à l'examer | n de votre | •<br>demande.                         |
| Utilisez I<br>Fichiers  | e bouton « | Fichiers 3 | » pour tél                | écharger t                 | out docun | nent utile a | à l'examer | n de votre | +<br>demande.                         |
| Utilisez la<br>Fichiers | e bouton « | Fichiers x | » pour tél                | écharger t                 | out docum | nent utile a | à l'examer | n de votre | •<br>demande.                         |
| Utilisez le<br>Fichiers | e bouton « | Fichiers 3 | » pour tél                | écharger t                 | out docun | nent utile a | à l'examer | n de votre | demande.                              |
| Utilisez I<br>Fichiers  | e bouton « | Fichiers   | » pour tél                | écharger t                 | out docun | nent utile a | à l'examer | n de votre | •<br>demande.                         |
| Utilisez la<br>Fichiers | e bouton « | Fichiers x | » pour téle<br>nais avoir | écharger t                 | out docun | nent utile a | à l'examer | n de votre | demande.                              |
| Utilisez la<br>Fichiers | e bouton « | Fichiers x | pour tél-<br>nais avoir   | écharger t<br>r pris conna | out docun | nent utile a | à l'examer | a de votre | demande.                              |

# Visualiser votre demande d'accès

10

11

- Votre demande a été soumise. Vous pouvez visualiser votre numéro d'autorisation. Un mail vous sera envoyé dès validation de la demande par nos services
- Téléchargez et imprimez votre macaron au format PDF
- Vous retrouverez toutes vos demandes d'accès dans le menu « Mes demandes d'accès » La plaque d'immatriculation est modifiable jusqu'à votre arrivée grâce au bouton

| Formulaire de demande Sélection horaire Approbation                                          |                                                                                                    |
|----------------------------------------------------------------------------------------------|----------------------------------------------------------------------------------------------------|
| Validé Cette demande a été validée. Utiliser le bouton dupliquer p<br>pour venir sur le site | oour un nouvel accès (Une demande pour le montage et une autre demande pour le DEMONTAGE) - Pensez à imprimer votre pass |
| Numéro d'autorisation                                                                        | 312346                                                                                                    |
| Site                                                                                         | Palais des Congrès de Paris                                                                                              |
| Plan actuel                                                                                  | Afficher                                                                                                    |
| Date d'arrivée prévue sur site                                                               | 14/07/2018 11:30                                                                                                    |
| Date de départ sur site                                                                      | 14/07/2018 12:00                                                                                                    |
| Commentaire                                                                                  |                                                                                                    |
| Macaron aire logistique                                                                      | Imprimer 11                                                                                                    |
| Porte                                                                                        | GareLivraison                                                                                                    |
| Aire                                                                                         | Gare Livraison 1                                                                                                    |
|                                                                                              |                                                                                                    |
|                                                                                              |                                                                                                    |
|                                                                                              |                                                                                                    |
|                                                                                              |                                                                                                    |

- Si vous devez faire plusieurs demandes d'accès pour un même événement, le bouton DUPLIQUER vous permettra de gagner du temps
- 13

12

N'oubliez pas de faire une demande d'accès pour le DEMONTAGE

Dupliquer

# **Clauses de réserve**

Cette présentation a été préparée et remise par Viparis à titre d'information seulement. Toutes les précautions raisonnables ont été prises pour s'assurer que l'information contenue dans ce document n'est ni fausse ni trompeuse, mais aucune déclaration n'est faite quant à leur exactitude ou leur exhaustivité.

Les éléments communiqués dans cette présentation sont sujets à évolution ou modification sans préavis et il incombe à son destinataire d'en vérifier l'intangibilité avant d'engager un projet.

Viparis n'assume aucune responsabilité pour toute perte ou dommage de toute nature résultant de l'utilisation de tout ou partie de cette présentation; seuls des documents contractuels pouvant lui être opposés.